## Fiche pratique pour l'utilisation de la carte dynamique « Atlas de l'évolution de l'occupation du littoral breton entre 1977 et 2000 »

La carte a été réalisée par la DREAL Bretagne avec l'outil *Cartelie* du Ministère de l'Écologie, de l'Énergie, du Développement Durable, des Transports et du Logement. Elle est accessible à l'adresse suivante : <u>http://cartelie.application.developpement-durable.gouv.fr/cartelie/voir.do?carte=ipli\_2000\_communes&service=DREAL\_Bretagne</u>

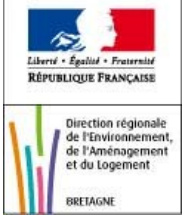

1. Affichage des différentes couches d'information géographique disponibles et accès à la liste des fiches communales téléchargeables (PDF)

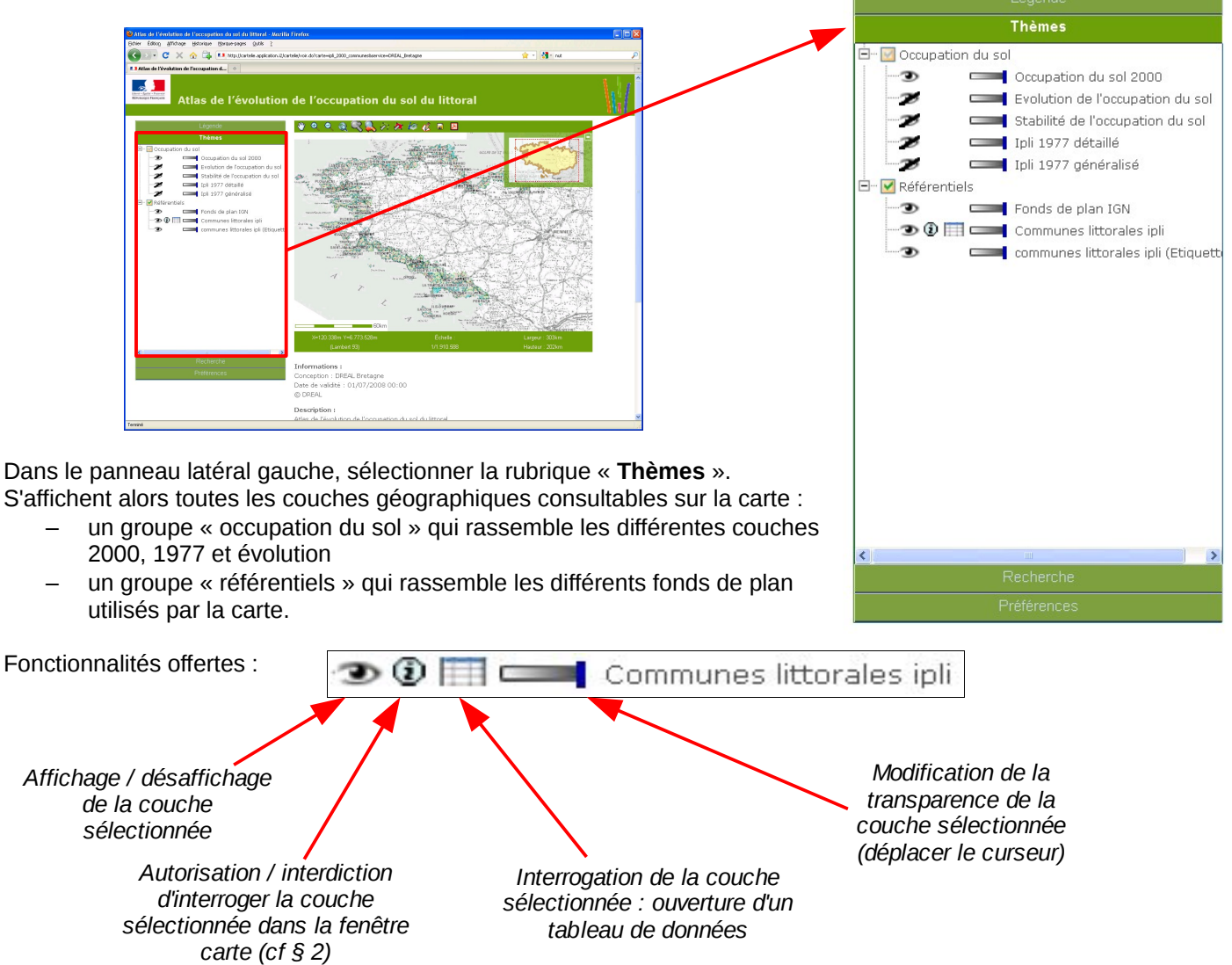

En cliquant sur le pictogramme i de la couche « **Communes littorales ipli** », on accède à la liste des communes littorales et aux fiches qui leur sont associées. On obtient :

| In | eme Ci | ommunes littorales ipli : | 2/5 objets trouves     | B. ZZOTO ILE DE BREHAT | <u>Telecharger PDT</u>     |  |
|----|--------|---------------------------|------------------------|------------------------|----------------------------|--|
| 2  | INSE   | E NOM                     | Télécharger Atlas      |                        |                            |  |
| e  | 2200   | 7 BINIC                   | Télécharger PDF        | $\neg$ $\neg$ $\neg$   | <b>T</b>                   |  |
| ¢  | 2201   | S ILE-DE-BREHAT           | Télécharger PDF        |                        |                            |  |
| ¢  | 2204   | 9 CREHEN                  | <u>Télécharger PDF</u> |                        |                            |  |
| đ  | 2205   | 4 ERQUY                   | Télécharger PDF        |                        |                            |  |
| ¢  | 2205   | 5 ETABLES-SUR-MER         | Télécharger PDF        |                        |                            |  |
| ¢  | 2208   | HILLION                   | Télécharger PDF        | Pormot de localiser    | Pormot d'accódor à l       |  |
| ¢  | 2208   | 5 KERBORS                 | Télécharger PDF        |                        |                            |  |
| đ  | 2208   | KERFOT                    | Télécharger PDF        | directement la commune | TICHE PDF extraite de      |  |
| \$ | 2209   | 4 LANCIEUX                | Télécharger PDF        | dans la fenêtre carte  | l'atlas complet            |  |
| ¢  | 2210   | 3 LANGROLAY-SUR-RANCE     | Télécharger PDF        |                        |                            |  |
| đ  | 2210   | S LANGUEUX                | Télécharger PDF        | N                      |                            |  |
| \$ | 2211   | L LANMODEZ                | Télécharger PDF        | Informations relat     | nformations relatives à la |  |
| å  | 2211   | 3 LANNION                 | Télécharger PDF        | commune                | 1                          |  |

## 2. Navigation dans la carte et recherche d'une fiche communale spécifique

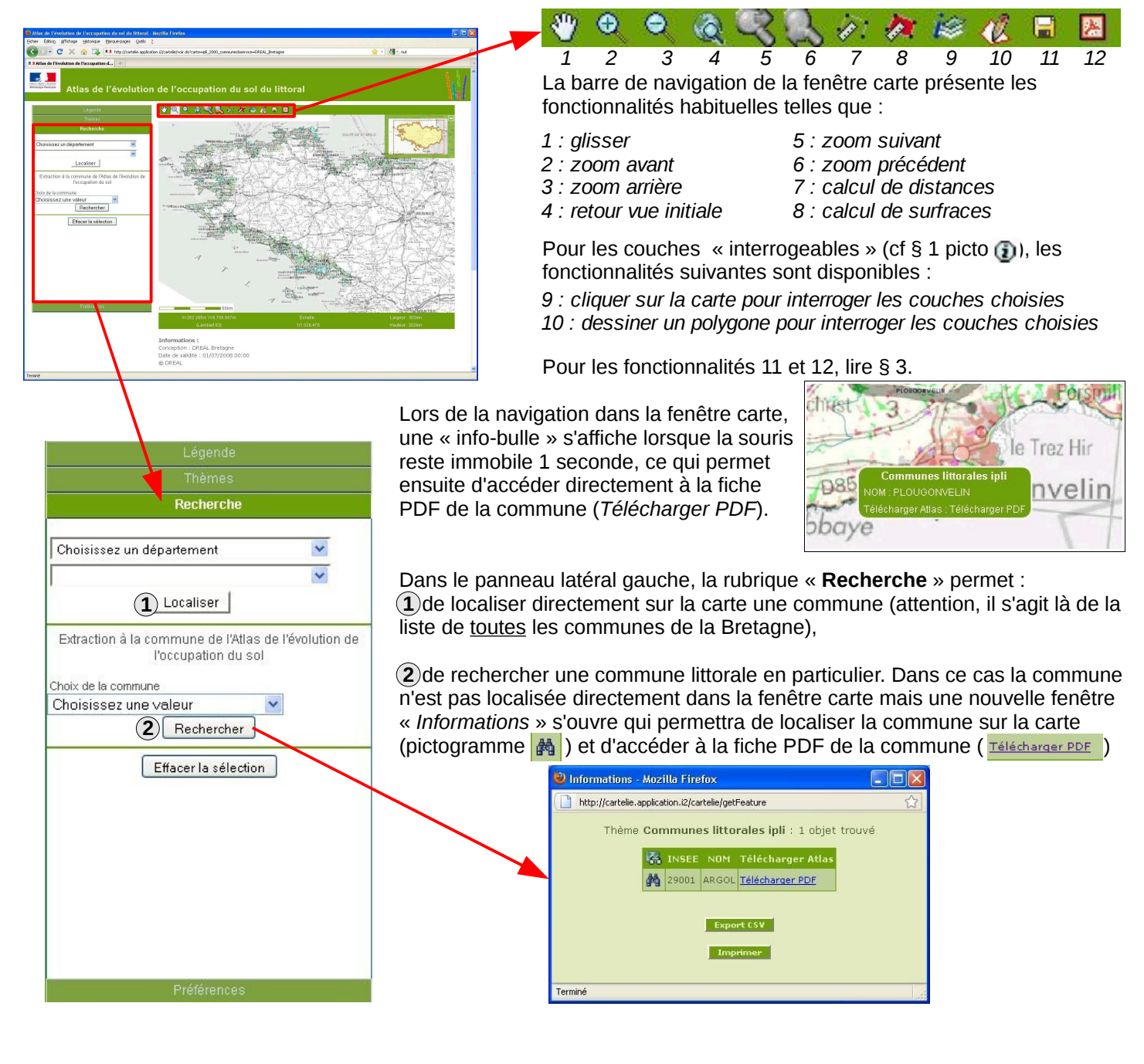

# 3. Autres possibilités offertes par la carte

### Préférences d'affichage

Dans le panneau latéral gauche, la rubrique « Préférences » permet de :

- choisir l'échelle de visualisation de la fenêtre carte (1/5.000<sup>ème</sup> à 1/1.000.000<sup>ème</sup> ou saisie manuelle)
- choisir la taille de la fenêtre carte (600x400 pixels, 750X500 pixels ou 900x600 pixels)
- d'enregistrer la vue courante dans les paramètres du navigateur internet pour pouvoir y revenir ultérieurement

#### Exports

Il s'agit des fonctionnalités 11 et 12 de la barre de navigation, cf § 2 :

📕 permet d'exporter uniquement la contenu de la fenêtre carte au format image (PNG)

permet d'exporter la fenêtre carte dans son contexte (légende, titre, date) en A4 ou en A3, au format PDF